◆Zoom による講義の受講方法について

Zoom を使って講義を受講する方法を説明します。

- Zoom のアプリを開き、「ミーティングに参加」を 選択します。
- ② 事前にメールでお送りしたミーティング ID と パスワードを入力します。
- ミーティング ID とパスワードを正しく入力でき た場合、そのままミーティング画面に移動します。

| •• | zoom                     |  |
|----|--------------------------|--|
|    | ミーティングに参加<br>サイン イン      |  |
|    | パージョン:5.0.2 (24030.0508) |  |

| ミーティングに参加                  |                      |
|----------------------------|----------------------|
| <br>会議IDまたは会議室名 ~          | ミーティングパスワードを入力してください |
| 名前                         | パスワード:               |
| ✓ 将来のミーティングのためにこの名前を記憶する   |                      |
| ○ オーディオに接続しない              |                      |
| ✓ 自分のビデオをオフにする<br>キャンセル 参加 |                      |

◆講義中での発言・質問の方法について

Zoom によるオンラインでの講義でも、講師への質問が可能です。

- ・マイクを ON にすると、講義中に発言することができます。 ※講義中に発言できるかどうかは、講師の指示に従ってください。
- ・直接発言することが難しい場合は、チャット機能を利用できます。

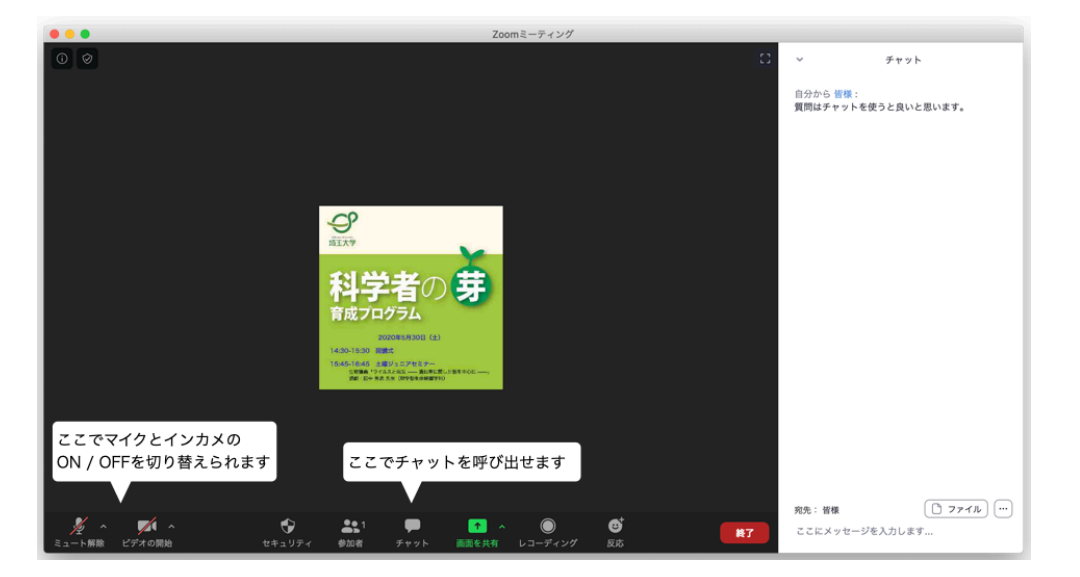